# XCEL The Easy Way

## **Bill Pay**

Setup automatic Bill Pay schedules and leave the rest to us.

#### Step 1

Tap the **Blue Arrows** to expand the menu

| ADDITIONAL SAVINGS<br>******8949 - 0150<br>\$0.03 |   | \$0.03            |
|---------------------------------------------------|---|-------------------|
| ADDITIONAL SAVINGS                                |   | Available Balance |
| ******8949 - 0151                                 |   | $\checkmark$      |
| \$0.01                                            |   | \$0.01            |
| Current Balance                                   |   | Available Balance |
| CHECKING                                          |   | $\heartsuit$      |
| \$999.83                                          | 1 | \$999 83          |
| Current Balance                                   |   | Available Balance |
| Accounts Money                                    | , | Bill Pay          |

### Step 2

Tap **Bill Pay** to begin the process

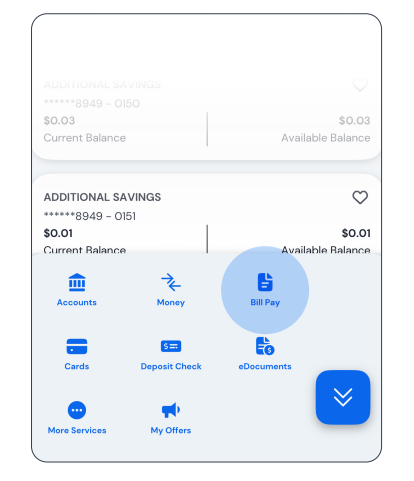

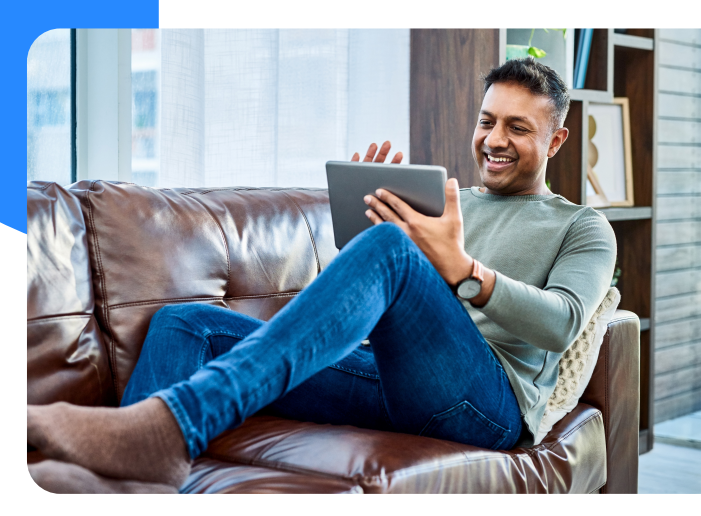

#### Step 3

Tap Manage Billers, then Add a New Biller

| < Bill Pa                              | у                                                                                                    |                 | JP       |  |  |
|----------------------------------------|----------------------------------------------------------------------------------------------------|-----------------|----------|--|--|
|                                        | Bill                                                                                                    | Center          |          |  |  |
| Smart View                             | Pay Bills                                                                                                    | Manage Billers  | Settings |  |  |
|                                        |                                                                                                    |                 |          |  |  |
| Start b                                | y addin                                                                                                    | g your billeı   | 's       |  |  |
| This is wh<br>billers. It's<br>payment | This is where you'll see the full list of your<br>billers. It's where you can edit them, set default<br>payment methods and a lot more! |                 |          |  |  |
| Start by                               | finding ar                                                                                                    | nd linking your | billers  |  |  |
|                                        | Add a                                                                                                    | New Biller      |          |  |  |
|                                        |                                                                                                    |                 |          |  |  |
|                                        |                                                                                                    |                 |          |  |  |
|                                        |                                                                                                    |                 |          |  |  |

#### Step 4

Tap **Pay Bills** to send a payment to the recipient

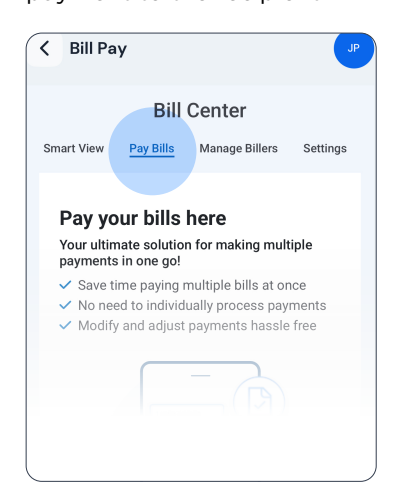